### 令和5年度 日本大学法学部

### 第二部社会人選抜(第1期・第2期)募集要項

日本大学法学部は、多くの勉学意欲に富む人たちに修学の機会を与えることもその課された責務の一 つであると考えています。その責務を果たすために、社会に出た人たちにも門戸を開いています。その ために、修学の意欲があり、日本大学で学んだことを社会に貢献できる人を受け入れています。

#### 入学者の受入れに関する方針(アドミッション・ポリシー)

日本大学法学部は,高等学校などの教育課程において,充分な学力と知識及び判断力を身につけ,本学部で, 法律学・政治学・行政学・経済学・経営学・新聞学などの専門的な学びを通じて,リーガルマインドの修得を 目指し,自ら学び,自ら考え,自ら道をひらくという「自主創造」を実践できる入学者を求める。

1 募集学科・募集人員

| 部 別 | 募集学科 | 募集人員                 |
|-----|------|----------------------|
| 第二部 | 法律学科 | 若干名<br>(第1期及び第2期の合計) |

※入学後, 第一部(昼間部)への転部はできません。

#### 2 出願資格

#### (1) 社会人(有職者)選抜

- 第1期 令和4年10月1日現在,有職者で入学後も引き続き職業に従事し,次の①~④のいずれ かに該当する者
- 第2期 令和5年1月1日現在,有職者で入学後も引き続き職業に従事し,次の①~④のいずれ かに該当する者
- ① 令和4年3月以前に高等学校を卒業した者
- 高等学校卒業程度認定試験に合格した者(廃止前の大学入学資格検定に合格した者を含む)
- ③ 大学入学資格について文部科学大臣が指定した者
- ④ 個別の入学資格審査により、高等学校を卒業した者と同等以上の学力があると本学部が認めた者
- (2) **社会人選抜**

第1期・第2期 令和4年4月1日現在,満22歳以上で,次の①~④のいずれかに該当する者

- 高等学校を卒業した者
- ② 高等学校卒業程度認定試験に合格した者(廃止前の大学入学資格検定に合格した者を含む)
- ③ 大学入学資格について文部科学大臣が指定した者
- ④ 個別の入学資格審査により、高等学校を卒業した者と同等以上の学力があると本学部が認めた者

#### 3 選考期日・選考試験

選考期日:第1期 令和4年10月23日(日) 第2期 令和5年2月25日(土)

| 試験科目     |  |  |  |
|----------|--|--|--|
| 書類審査     |  |  |  |
| 小論文      |  |  |  |
| 口頭試問及び面接 |  |  |  |

※ ただし、出願資格(1)社会人(有職者)の志願者で、国家試験合格者や公務員採用試験合格者な どは、小論文の試験を免除することがあります。詳細は、法学部入学センターへお問合せください。

#### 4 試験場

法学部神田三崎町キャンパス 東京都千代田区神田三崎町2-3-1

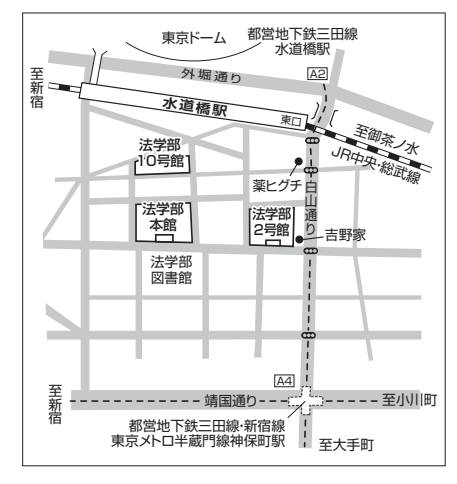

JR総武線・中央線「水道橋」駅下車 徒歩3~5分 都営地下鉄三田線「水道橋」駅下車 徒歩3~6分 都営地下鉄新宿・三田線,東京メトロ半蔵門線「神保町」駅 下車 徒歩5~8分

※ 試験校舎については、オンライン受験票にて確認して ください。

#### 5 出願受付から入学手続までの流れ

日本大学ではインターネットからの出願を実施しています。

インターネット出願とは、日本大学インターネット出願サイトより、志願情報(氏名等)を入力し、 出願確認票等を作成します。作成した出願確認票等をプリントアウトし、入学検定料を支払い、出願 書類を郵送することで出願が完了します。

インターネット出願の流れ

① 事前準備

インターネットに接続されたパソコン等とプリンターを用意してください。

また、出願にはメールアドレスが必要となります。(携帯電話等のメールアドレスは不可)

- ※ 必要書類(注)は発行に時間がかかる場合がありますので、できるだけ出願前に準備してく ださい。
  - (注) 調査書・推薦書・写真等(入学試験制度により異なります。)
- ② 日本大学インターネット出願サイトにアクセス インターネット出願サイト https://exam.nihon-u.ac.jp/guidance/net-nihon-u/
   ※ 7~8頁「インターネット出願の利用手順」参照

#### ③ 受験票のアップロード

志願情報等を登録後,入学検定料を支払い,出願書類を郵送することで出願が完了します。 ※ 出願完了後,受験票がインターネット出願サイトにアップロードされます。また,試験 場・集合時刻・小論文免除等の詳細について,別途郵送しますので,受験票と併せて,試験 当日に持参してください。

※ 下記の(1)(2)(3)を完了した時点で出願完了となります。

#### ※ (1)Web出願登録期間内にWeb登録が完了しないと、(2)の手続きに進めませんのでご注意くだ さい。

| <ul><li>(1) インターネット出願</li><li>登録期間</li></ul>                                                                                                    | 第1期 令和4年9月3日(土) 9:00~令和4年10月11日(火) 20:00<br>第2期 令和4年12月25日(日) 9:00~令和5年2月8日(水) 20:00                                                      |  |  |  |  |  |
|----------------------------------------------------------------------------------------------------|----------------------------------------------------------------------------------------------------|--|--|--|--|--|
|                                                                                                    | https://exam.nihon-u.ac.jp/guidance/net-nihon-u/                                                                                          |  |  |  |  |  |
| (2) 出願書類等提出期間                                                                                                    | 第1期 令和4年10月3日(月)~令和4年10月11日(火)<br>第2期 令和5年1月25日(水)~令和5年2月8日(水) (郵送必着)                                                                     |  |  |  |  |  |
| 出願書類等<br>※①②⑤は、本学部指定様式です。(1)インターネット出願登録後に出願サイトからプリントアウトし、それぞれ<br>作成してください。                                                                                                    |                                                                                                    |  |  |  |  |  |
| <ul> <li>①出願確認票 … インターネット出願登録した内容が、出願確認票に反映されます。</li> <li>学生服等を着用での写真は登録しないでください。</li> <li>※受生証田写真として1受後継続して使用するため</li> </ul>                                                                                                    |                                                                                                    |  |  |  |  |  |
| <ul> <li>②志望理由書</li> <li>③出身学校調査書(開封無効) … 調査書が提出できない場合は卒業証明書及び成績証明書を提出してください。</li> <li>高等学校卒業程度認定試験合格者(大学入学資格検定試験合格者を含む)は合格成績証明書を提出してください。</li> <li>④在職を証明するもの … 「2 出願資格(1)」で出願する場合は,提出してください。</li> <li>⑤書類郵送用住所ラベル … 大学に出願書類を郵送する際に,封筒(A 4 角 2 を用意)に貼付するラベルです。</li> </ul> |                                                                                                    |  |  |  |  |  |
| (3) 入学検定料納入期限                                                                                                    | 第1期 令和4年10月11日(火)<br>第2期 令和5年2月8日(水)                                                                                                    |  |  |  |  |  |
| (4) 受験票アップロード日                                                                                                    | <ul> <li>第1期 令和4年10月19日(水)</li> <li>第2期 令和5年2月21日(火)</li> <li>アップロード予定</li> <li>※インターネット出願サイトからダウンロードし、A4用紙にオンライン受験票を印刷してください。</li> </ul> |  |  |  |  |  |
| (5) 試験期日                                                                                                    | 第1期 令和4年10月23日(日)<br>第2期 令和5年2月25日(土)                                                                                                    |  |  |  |  |  |
| (6) 合格発表日                                                                                                    | 第1期 令和4年11月12日(土)<br>第2期 令和5年3月10日(金)                                                                                                    |  |  |  |  |  |
| (7) 入学手続期限                                                                                                    | 第1期 令和4年11月25日金<br>第2期 令和5年3月17日金                                                                                                    |  |  |  |  |  |

※ 出願における注意点

(2) いったん提出された出願書類及び入学検定料は、いかなる理由によっても返還しません。

<sup>(1)</sup> 学生服等を着用での写真は登録しないでください。※学生証用写真として入学後継続して使 用するため

<sup>(3)</sup> 身体の機能に著しい障がいがある方については、受験及び就学についての事前協議を行いますので、該当する方は、出願時のできるだけ早い時期に必ず入学センターにご相談ください。

#### 6 入学検定料

- (1) 入学検定料 35,000円
- (2) インターネット出願登録後,納入してください。※ 8 頁参照

#### 7 出願書類送付先および問合せ先

〒101-8375 東京都千代田区神田三崎町2-3-1
日本大学法学部入学センター
電話 03-5275-8503 FAX 03-5275-8533
月曜日~金曜日 9:00~18:00
土曜日 9:00~13:00
※ 日曜日・祝日を除く

#### 8 受験上の注意事項

- (1) 持参するもの
  - 受験票(A4用紙にオンライン受験票を印刷したもの),試験当日について通知した書類,筆記用具(黒鉛筆,プラスチック消しゴム,ボールペン),時計(時計機能だけのもの)を持参してください。大型バッグ等はお預かりする場所がありません。
- (2) 受験上の注意
  - 辞書,参考書,定規,コンパス,そろばん,電子機器(携帯電話,計算機,コンピュータやこれに類す るもの)の使用は認めません。
  - 試験場には時計がありませんので,各自で持参してください。なお,携帯電話等を時計として使用する ことは認めません。
  - 受験票(A4用紙にオンライン受験票を印刷したもの)は、入校の際に提示してください。 試験室では受験番号の記載がある面を表にして机上に置いてください。
  - 遅刻した場合,試験開始後20分までは認めますが,それ以降の入場はできません。
     交通機関等の遅れにより,遅刻する可能性がある場合は,法学部入学センターに連絡し,指示を受けてください。
- (3) その他
  - 受験票に記載されている試験場(校舎等)の場所,道順,交通手段等は事前に確認しておいてください。
  - 自転車・バイク等での乗り入れは禁止しています。公共の交通機関を利用してください。
  - 試験当日は、受験者以外は試験場に入ることができません。
     付添者の試験場校舎内立入り及び受験者との面会は、かたくお断りします。
  - 試験場校舎周辺で物を販売したり、合否の電報を勧誘する者がいる場合がありますが、本学とは一切無関係ですのでご注意ください。
  - 受験票は、入学その他の際にも必要な場合がありますので、大切に保管してください。

#### 9 合格発表

第1期 令和4年11月12日(土)

第2期 令和5年3月10日金

合格発表日当日,合格者には合格通知とともに入学手続に関しての詳細をご案内します。案内に従い入学手続を完了させてください。日本大学インターネット出願サイト(https://exam.nihon-u.ac.jp/guidance/net-nihon-u/)で合否確認をしてください。

#### 10 入学手続

- (1) 入学手続期限 第1期 令和4年11月25日金
   第2期 令和5年3月17日金
- (2) 入学手続時納入金額 第二部 455,000円

| 項目        |   |     | 1年次納入金                |         |           | 2年次以降の納入金(参考) |         |           |
|-----------|---|-----|-----------------------|---------|-----------|---------------|---------|-----------|
|           |   |     | 入学手続時<br>納入金<br>(前学期) | 後学期     | 年間<br>納入額 | 前学期           | 後学期     | 年間<br>納入額 |
| 入         | 学 | 金   | 160,000               | _       | 160,000   |               |         | _         |
| 授         | 業 | 料   | 235,000               | 235,000 | 470,000   | 235,000       | 235,000 | 470,000   |
| 施設設備資金    |   | 資金  | 50,000                | 50,000  | 100,000   | 50,000        | 50,000  | 100,000   |
| 校友会費(準会員) |   | 会員) | 10,000                |         | 10,000    | 10,000        |         | 10,000    |
| 青         |   |     | 455,000               | 285,000 | 740,000   | 295,000       | 285,000 | 580,000   |

卒業予定年度の後学期に授業料等と合わせて校友会費(正会員)を10,000円徴収いたします。 入学手続完了後(入学時納入金を全額納入した後)に、やむをえない理由によって本学への入学 を辞退する場合は、電話により令和5年3月31日(金)17時までに法学部入学センターへ申し出てくだ

を許返うる場合は、電話により令和3年3月31日団17時までに法字部入字センターへ中し出て さい。

申し出を受理しますと,「入学辞退願」を本学より送付いたしますので,必要事項を記入の上,「入 学許可書」と併せて速やかに返送してください。

手続終了後,入学金を除く入学時納入金(諸会費等を含む)は返還いたします。ただし,いった ん提出された入学手続書類及び入学金は返還いたしません。

なお, 令和5年4月1日(土)以降に申し出があった場合は, 入学手続書類及び入学金を含む入学時 納入金は返還いたしません。(傷害保険については, 約款の定めるところによる)

《注意》 ① 入学辞退の申し出受理に際しては,直接本人の意思確認をさせていただきます。

- ② 入学辞退の申し出を、本学が受理した後の辞退の取り消しは、認めません。
- ③ 「入学辞退願」が提出されない場合,入学金を除く入学時納入金の返還手続ができま せんので,必ず提出してください。

#### 11 長期履修学生制度

日本大学法学部第二部法律学科では、平成26年4月1年次入学者より、長期履修学生制度を導入す ることとなりました。

【長期履修学生制度の概要】

1 資格

日本大学法学部第二部法律学科に入学した学生で,職業を有している等の事情により,修業年限 を超えて計画的に教育課程を履修し卒業することを希望する者。

2 履修期間
 履修期間については5年とする。(在学年数8年)

3 申請手続き

長期履修学生を希望する者は、4月1年次生入学時の所定期間内に、下記申請書類を提出する。 (4月上旬ごろを予定)

- ① 長期履修学生申請書(所定様式)
- ② 在職証明書または在職が確認できる書類
- 4 審 査
  - 書類審査
  - 2 面接

5 授業料等

長期履修学生と認められた場合の授業料等の納入については,通常の法学部第二部法律学科学生 の4年間分の授業料等を,履修年数の5年間で均分した額とする。

\* 長期履修学生制度に関するお問合せは、法学部教務課にて行います。

\* ご不明な点がございましたら、下記までご連絡ください。
 〒101-8375 東京都千代田区神田三崎町2-3-1
 日本大学法学部教務課
 T E L : 03-5275-8502
 e-mail: kyomu@law.nihon-u.ac.jp

【個人情報の取り扱いについて】

日本大学(短期大学部を含む)では、出願書類にご記入・ご登録いただきました志願者等の氏名・ 住所等の個人情報は、入学試験の出願受付、実施、合格発表、さらには入学に至る一連の手続と、日 本大学で学生生活を始めるに当たって必要となる書類・お知らせ等の送付及び入学者データの統計 処理のために使用いたします。

なお,日本大学はこれらの業務の一部を業者に委託する場合があります。この場合,日本大学及び 当該業務の委託を受けた業者は,上記利用目的の達成に必要な範囲を超えて志願者等の個人情報を利 用することはありません。 日本大学・日本大学短期大学部インターネット出願の利用手順 (対象の試験 学校推薦型選抜(指定校制・公募制)・総合型選抜・自己推薦選抜・社会人選抜)

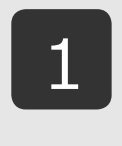

4

# ガイダンスヘアクセス

https://exam.nihon-u.ac.jp/guidance/net-nihon-u/ 日本大学ホームページ「入試ガイド」のバナーからもアクセスできます。

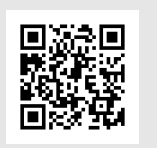

## マイページ作成(2022年6月30日利用開始)

初めて出願する方のみマイページの作成が必要となります。

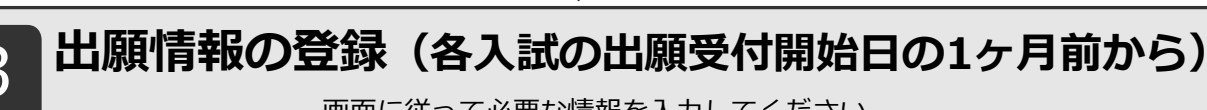

画面に従って必要な情報を入力してください。 ※各学部・短期大学部の試験方式ごとに定めた出願締切日の20:00までに出願登録完了してください。

## 支払い方法の選択

下記より支払い方法を選択してください。

支払い可能な取扱い機関

■コンビニエンスストア セブン-イレブン、ローソン、ファミリーマート、 ミニストップ、 デイリーヤマザキ、ヤマザキデイリーストア、 セイコーマート

2 D Seicemart

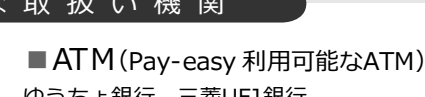

ゆうちょ銀行、三菱UFJ銀行 、 三井住友銀行、みずほ銀行、りそな銀行など

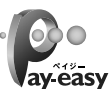

■クレジットカード VISA、MasterCard、JCB、AMERICAN EXPRESS、 Diners Club

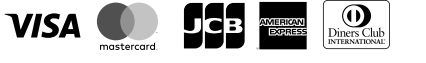

■ネットバンキング 主要メガバンクをはじめ、全国1,000行以上対応。 ご利用には、ネットバンキングの利用契約が必要です。

## 入学検定料の納入

お支払方法選択サイトより、支払い時に必要になる番号を払い出します。

番号を間違いなくメモまたは印刷し、選択した支払い機関で入学検定料を支払ってください。

支払いについての手順は次ページの「入学検定料の納入方法」をご確認ください。

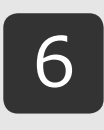

5

### 出願書類の提出

出願書類を準備し、志願先の学部等が指定する方法で出願してください。 詳細は募集要項で確認してください。

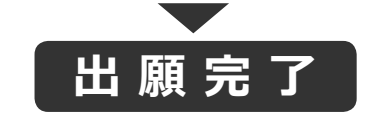

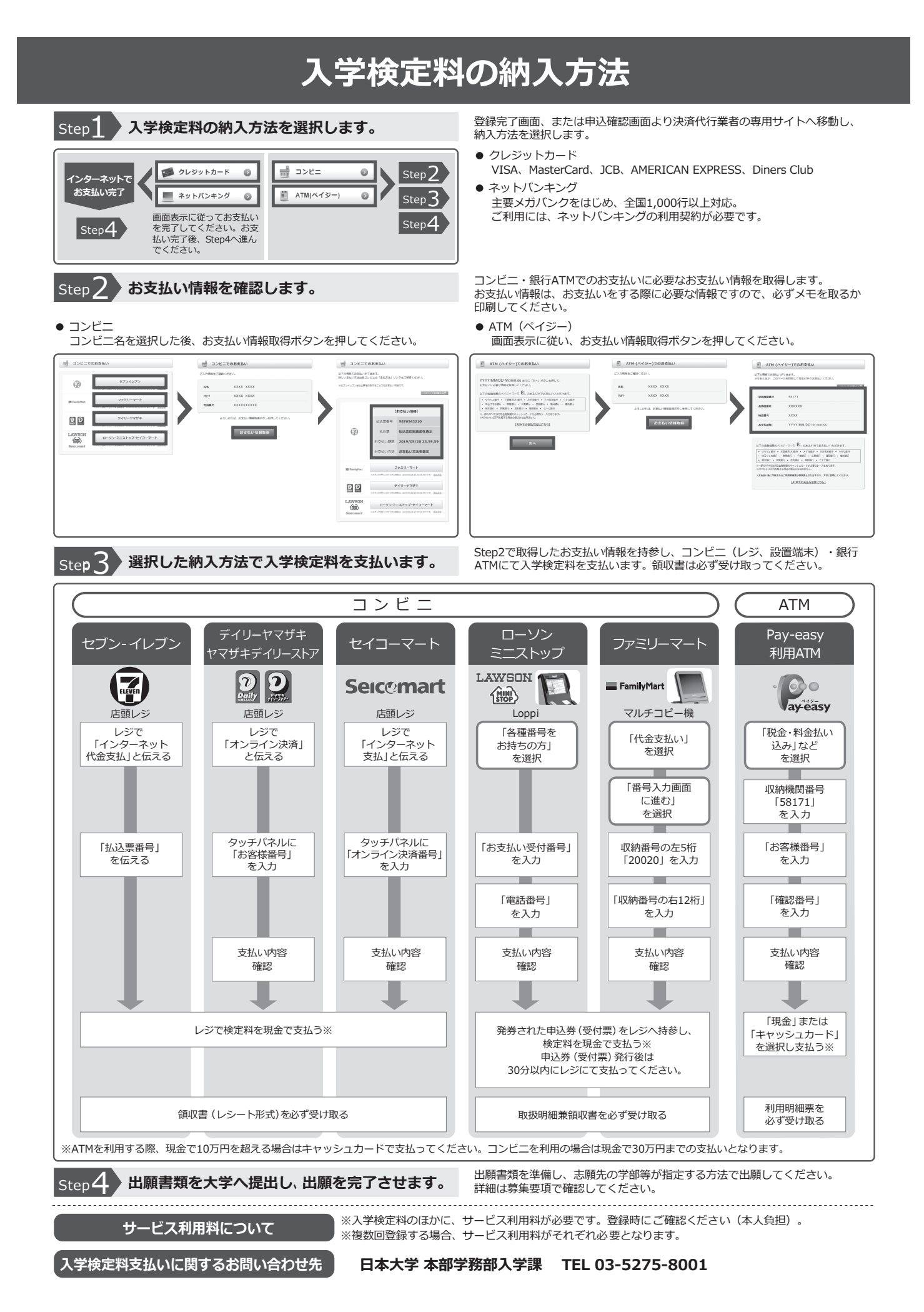